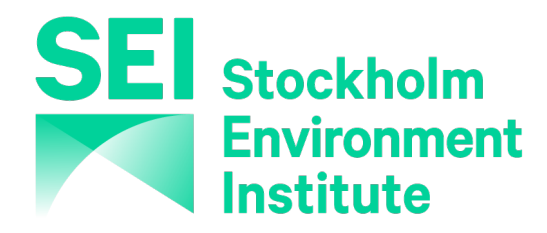

**SEI Asia Centre** 

#### **Training on Low Emissions Analysis Platform**

Day 3: 21 October 2021

Jason Veysey Deputy Director, Energy Modeling Program Stockholm Environment Institute jason.veysey@sei.org

**Sida** 

SWEDISH INTERNATIONAL DEVELOPMENT COOPERATION AGENCY Charlotte Wagner Scientist, Energy Modeling Program Stockholm Environment Institute charlotte.wagner@sei.org

#### **Workshop registration**

#### Please register your attendance daily Participants need to register for at least 3 days to be eligible for an attendance certificate

#### **Registration link day 3**

https://tinyurl.com/SEIAsiaLEAPtraining-3408

Password: Day03\$

#### **Workshop connection information**

Web meetings

https://tinyurl.com/SEIAsiaLEAPtraining

Zoom meeting ID: 872 2041 5222 Zoom passcode: 353649

#### **Shared files**

https://tinyurl.com/SEIAsiaLEAPMaterials

Password: seiasia1021

#### Zoom etiquette

- Please:
  - Enter your name in Zoom so meeting hosts can identify you in participant lists
  - Mute yourself when not speaking
  - Use your camera if possible
  - If you have a question, raise your hand in Zoom

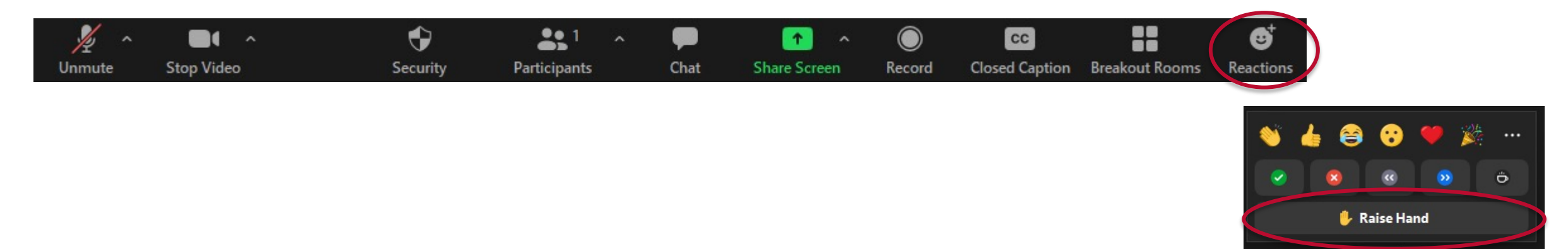

#### Workshop overview

- **Day 1:** Introduction to LEAP and energy demand modeling
- **Day 2:** Energy supply and emissions modeling
- **Day 3:** Cost-benefit analysis and optimization modeling
- **Day 4:** Linking LEAP and WEAP and other advanced topics

### **Cost-benefit analysis** with LEAP

#### **Structure of a representative LEAP analysis**

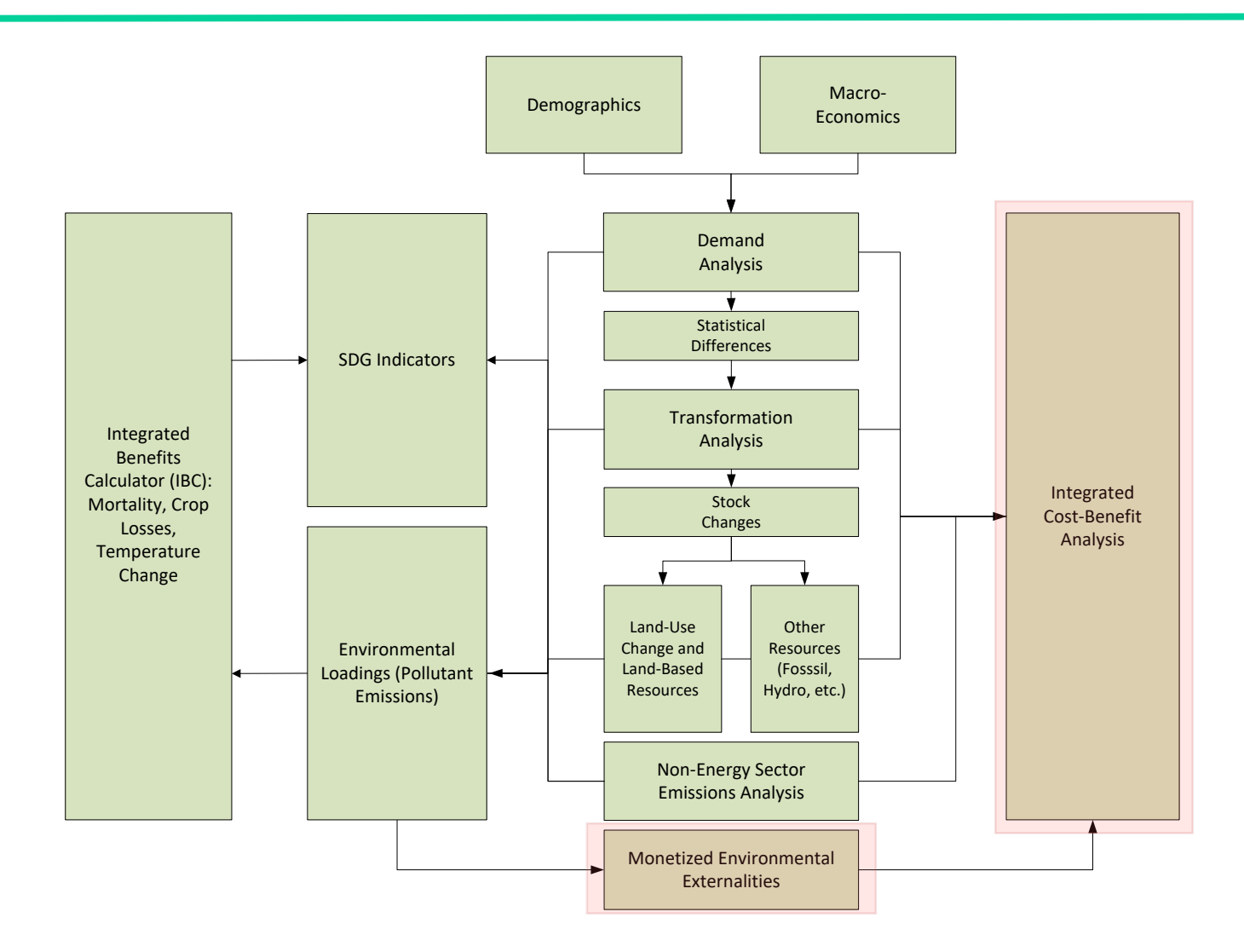

#### **Cost-benefit analysis overview**

- Costs can be included in energy and nonenergy modeling in LEAP
- Typically, real social costs are used
- Both undiscounted and discounted costs can be reported
- LEAP avoids double counting energy costs by drawing a consistent **boundary around** costing analysis

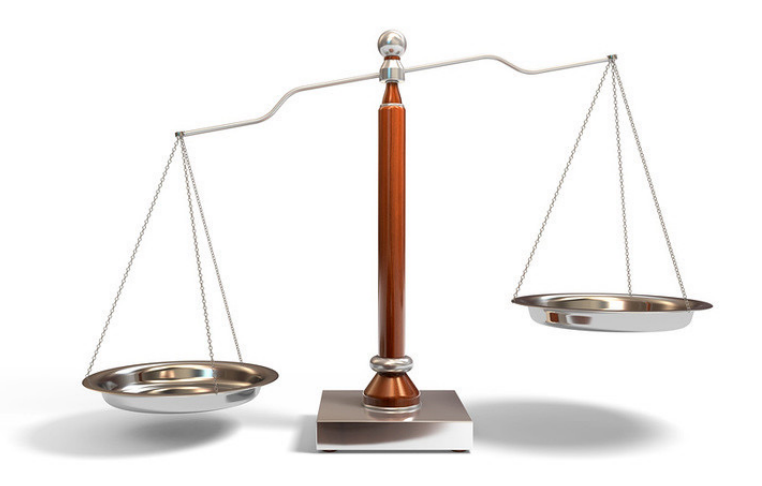

#### **Enabling cost modeling**

| Settings                                                                                                    |                                                                                                    | ×                                                                             | Settings                                                                             | ×            |
|----------------------------------------------------------------------------------------------------|----------------------------------------------------------------------------------------------------|-------------------------------------------------------------------------------|--------------------------------------------------------------------------------------|--------------|
| Scope & Scale Years Costs Calculations Optimizat                                                                                                    | tion Internet Folders Scripts                                                                                                    |                                                                               | Scope & Scale Years Costs Calculations Optimization Internet Mapping Folders Scripts |              |
| Area:<br>Name:<br>Freedonia<br>Scope:<br>Demand<br>Transformation & Resources<br>Land-Use Change & Land-Based Resources<br>Statistical Differences & Stock Changes<br>Costs<br>Energy Effects<br>Non-Energy Effects<br>Complex Effects | tional country "Freedonia". Use in conjunction with the<br>Scale:<br>Global<br>Multinational<br>Sub-National<br>Undefined<br>Country: Fictitious or Example Data<br><i>IBC not available.</i> | LEAP Training Exercises.<br>User Information: Not Available<br>Property Value | Cost-benefit calculation boundary: Transmission and Distribution                     |              |
| Health, Ecosystem & Climate Impacts (IBC)     Extraction-Based Accounting of Effects     Map Results to Grid     Indicators     Results to Save:                                                                                       |                                                                                                    | Edit your user profile                                                        |                                                                                      |              |
|                                                                                                    |                                                                                                    | Close ? Help                                                                  | <b>v</b>                                                                             | Close 7 Help |

### **Energy demand costs**

## Several costing methods supported

- Costs per activity
  - E.g., cost per vehicle-km traveled
- Total annual costs
  - E.g., total annual costs of a driver education program
- Cost of saved energy relative to a reference scenario
  - E.g., incremental costs per unit energy saved due to efficiency retrofits of long-haul trucks

| Fuel Economy Correction Fa  | ctor Mileage Correction Facto  | r LastVearStock Unsc     | aledEuelShare First Sa | les Vez |
|-----------------------------|--------------------------------|--------------------------|------------------------|---------|
| Stock Scrappage Sales Ma    | x Scrappage Fraction Fuel Eco  | nomy Device Share        | Vileage Demand Cost    |         |
| Demand Cost: Costs of energ | y-consuming devices or costs o | of saving energy. [Defau | lt="0"] 🕜              |         |
| Branch                      | Expression Scale               | Units                    | Cost<br>Method         |         |
| GasolineEquivalent          | Sales[ve                       | U.S. Dollar              | Total Cost             |         |
| DieselEquivalent            | Sales[vehic                    | U.S. Dollar              | Total Cost             | l       |
| 1.00                        | KoulTranse                     | US Dollar                | Total Cost             |         |
| LPG                         | Key (Hallsp                    | U.J. Donar               | Total Cost             |         |

Demand costs exclude fuel costs (these are calculated separately on supply side of model)

### **Energy transformation costs**

- Considered for transformation modules inside costing boundary and for which costing is activated
- Can include:
  - Capital costs (amortized using processspecific interest rates)
  - Fixed and variable O&M costs
  - Decommissioning costs
  - Other industry (module) costs
- Fuel input costs calculated separately based on costs of other modules and resource costs

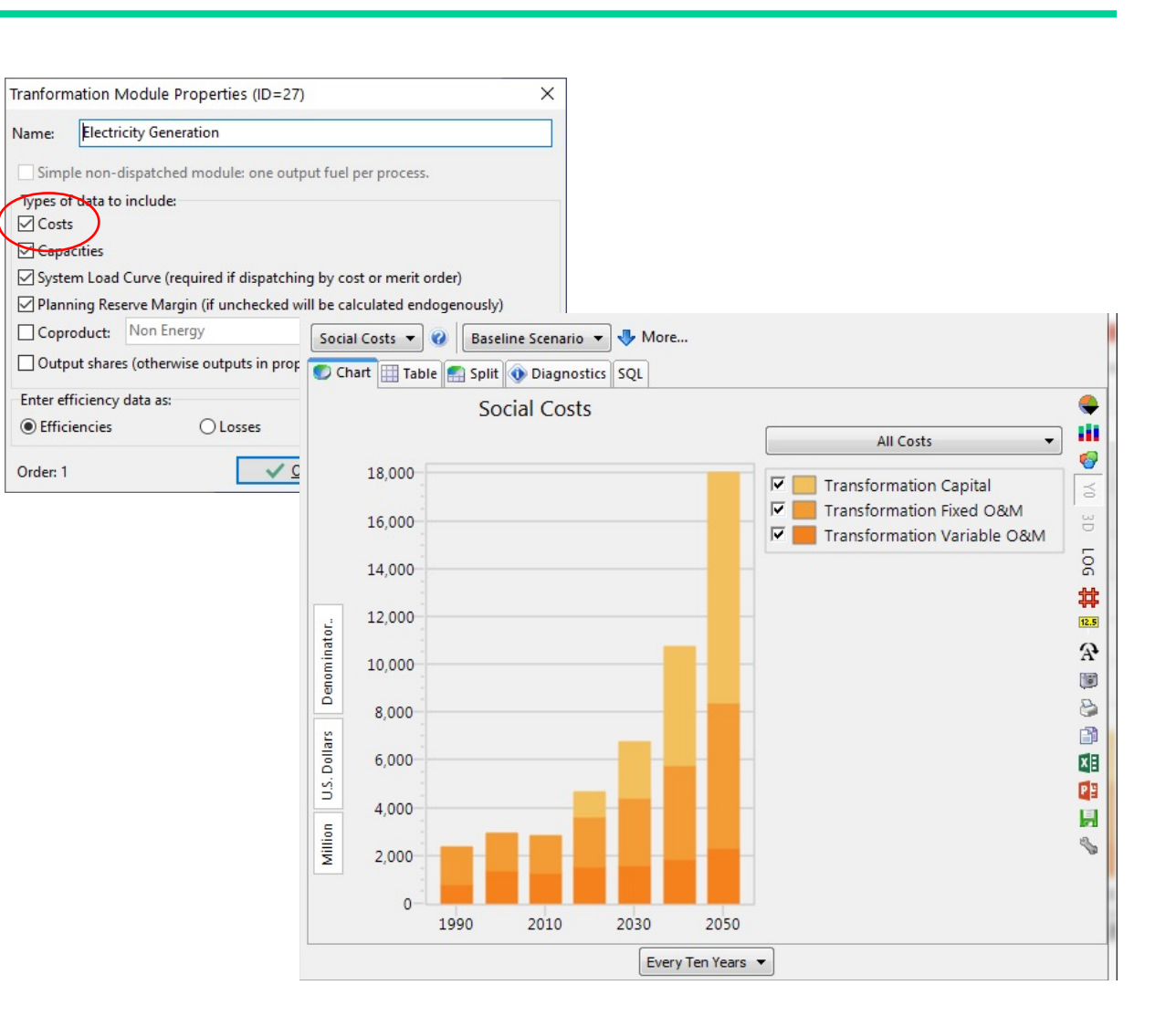

#### **Resource costs**

- Import costs and export benefits
- Depletion/extraction costs (indigenous costs)
- Social costs of unmet requirements for fuels (e.g., costs of brown-outs due to inadequate electricity supply)

| All Variables<br>Resource Imports Resource Ex | ports Delivered Cost Indigenous Cost Export | Benefit Import Cost Cost of | Unmet Requirements |
|-----------------------------------------------|---------------------------------------------|-----------------------------|--------------------|
| Delivered Cost: Delivered cost o              | f secondary fuels [Default="0"] 🥝           |                             |                    |
| Branch                                        | 2010<br>Value Expression Scale              | Units                       | Per                |
| Biodiesel                                     | 1.08 Indigenous                             | U.S. Dollar                 | Liter              |
| Electricity                                   | 0.00 Indigenous                             | U.S. Dollar                 | Gigajoule          |
| Motor Gasoline                                | 0.96 Indigenous                             | U.S. Dollar                 | Liter              |
| Jet Kerosene                                  | 1.07 Indigenous                             | U.S. Dollar                 | Liter              |
| Kerosene                                      | 0.92 Indigenous                             | U.S. Dollar                 | Liter              |
| Diesel                                        | 0.75 Indigenous                             | U.S. Dollar                 | Liter              |
| Residual Fuel Oil                             | 0.72 Indigenous                             | U.S. Dollar                 | Liter              |
| LPG                                           | 0.73 Indigenous                             | U.S. Dollar                 | Kilogramme         |
| Other Oil                                     | 18.76 Indigenous                            | U.S. Dollar                 | Gigajoule          |
| Naphtha                                       | 57.64 Indigenous                            | U.S. Dollar                 | Barrel             |
| Bitumen                                       | 87.19 Indigenous                            | U.S. Dollar                 | Barrel             |
| Lubricants                                    | 18.76 Indigenous                            | U.S. Dollar                 | Gigajoule          |

### Non-energy and pollutant costs

- Non-energy defined for non-energy emissions
  - Total costs of annual emissions of a pollutant from a source
- Environmental externalities
  - defined for selected pollutants
    - Costs per unit of emissions

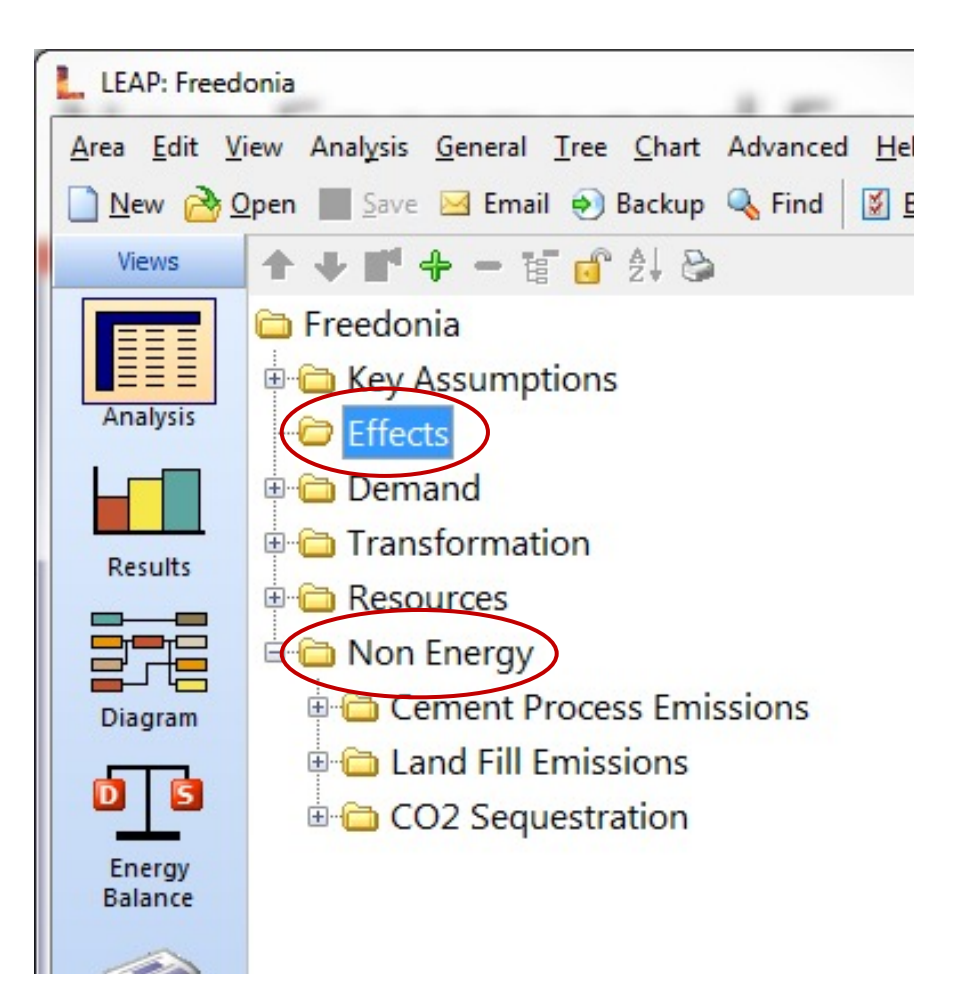

### **Costing boundary**

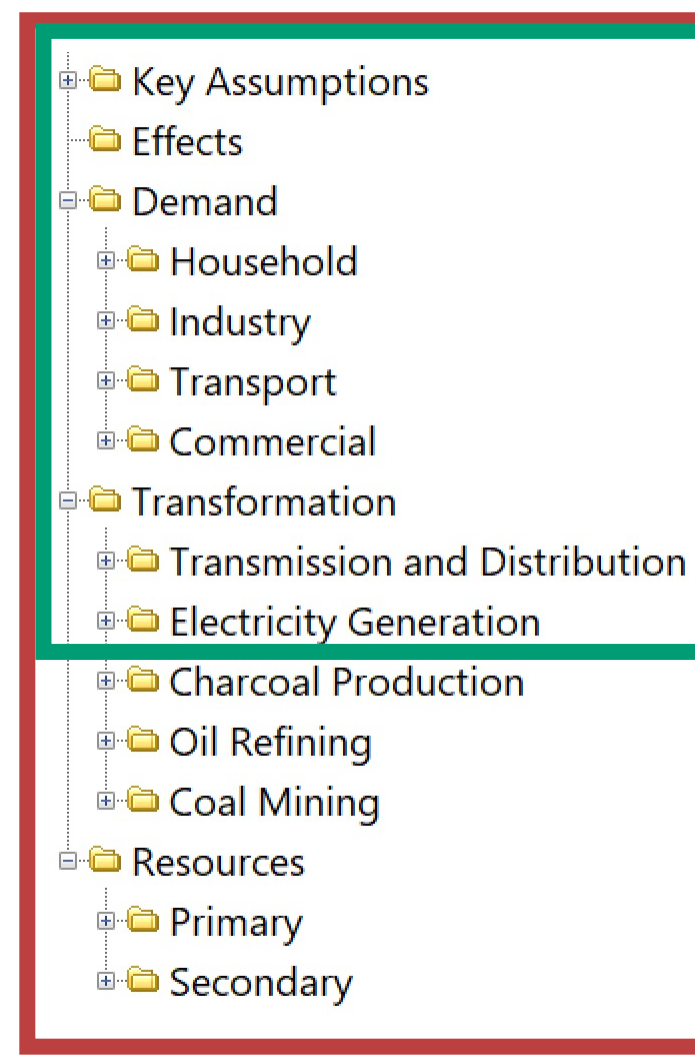

#### Red box: complete energy system

- Energy demand costs
- Bottom-up costing for all energy transformation modules
- Resource import, export, and extraction costs

#### Green box: *subset of energy system*

- Energy demand costs
- Bottom-up costing for transformation modules within boundary
- Bottom-up production costs in other modules and resource import, export, and extraction costs *not* used => instead, a "delivered cost" is used for fuels produced outside boundary

#### Non-energy and pollutant costs not affected by boundary

### **Cost reporting in Results view**

- Real or discounted costs
- Annual or cumulative costs
- All or selected cost types/categories (e.g., demand, fuel)
- Incremental costs of one scenario compared to another
- Currency conversions

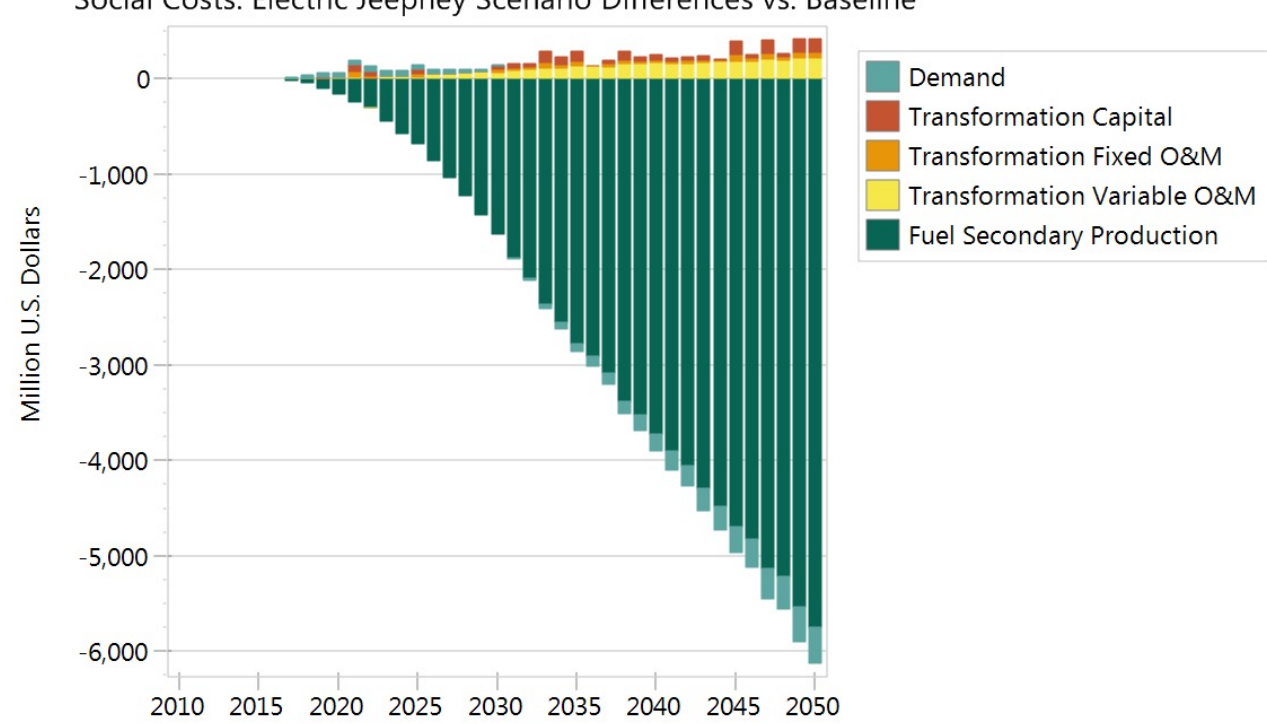

Social Costs: Electric Jeepney Scenario Differences vs. Baseline

### **Cost reporting in Results view**

- Real or **discounted** costs
- Annual or **cumulative** costs
- All or selected cost types/categories (e.g., demand, fuel)
- Incremental costs of one scenario compared to another
- Currency conversions

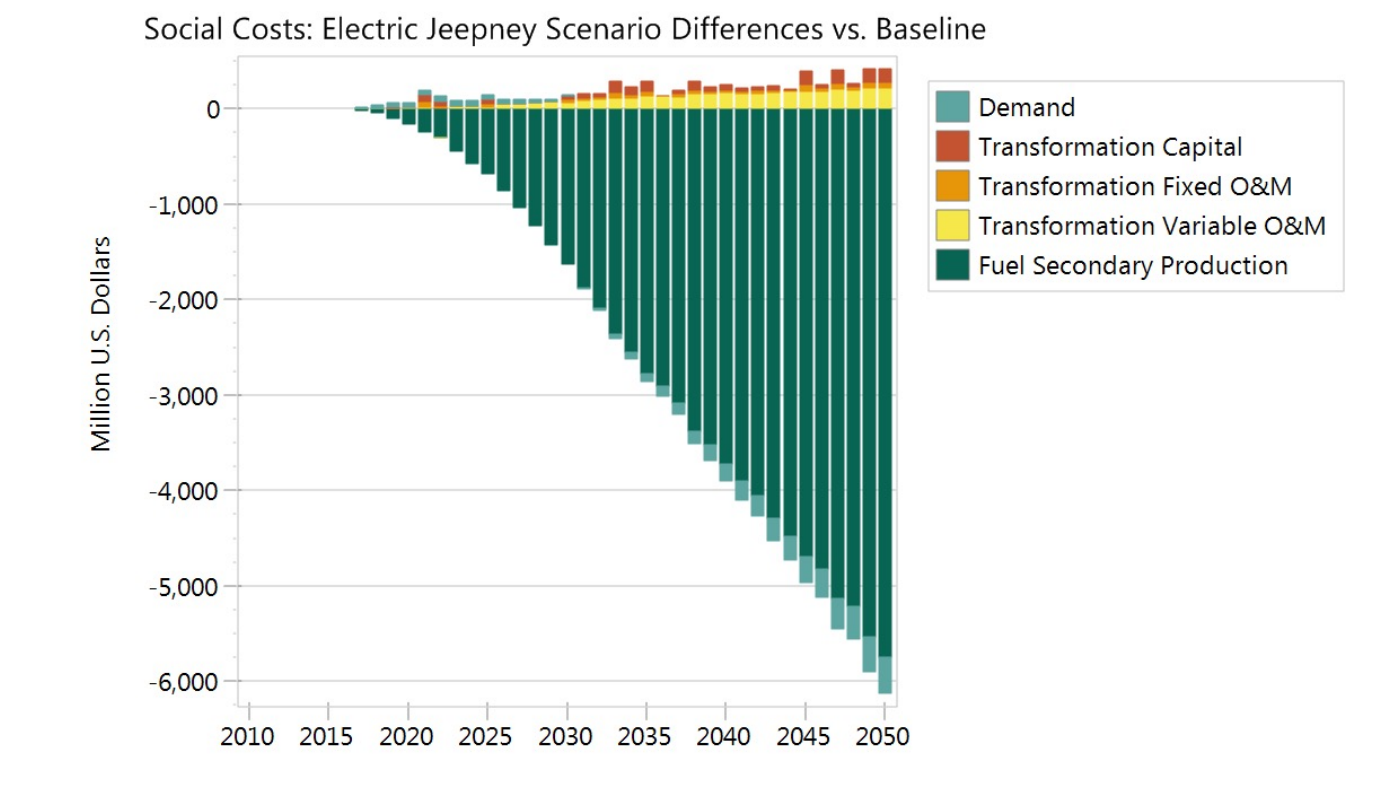

# Optimization modeling with LEAP and NEMO

ENERGY

### How to model energy systems?

- Investment
- Operations
- Impacts
- Limits
- Vulnerabilities

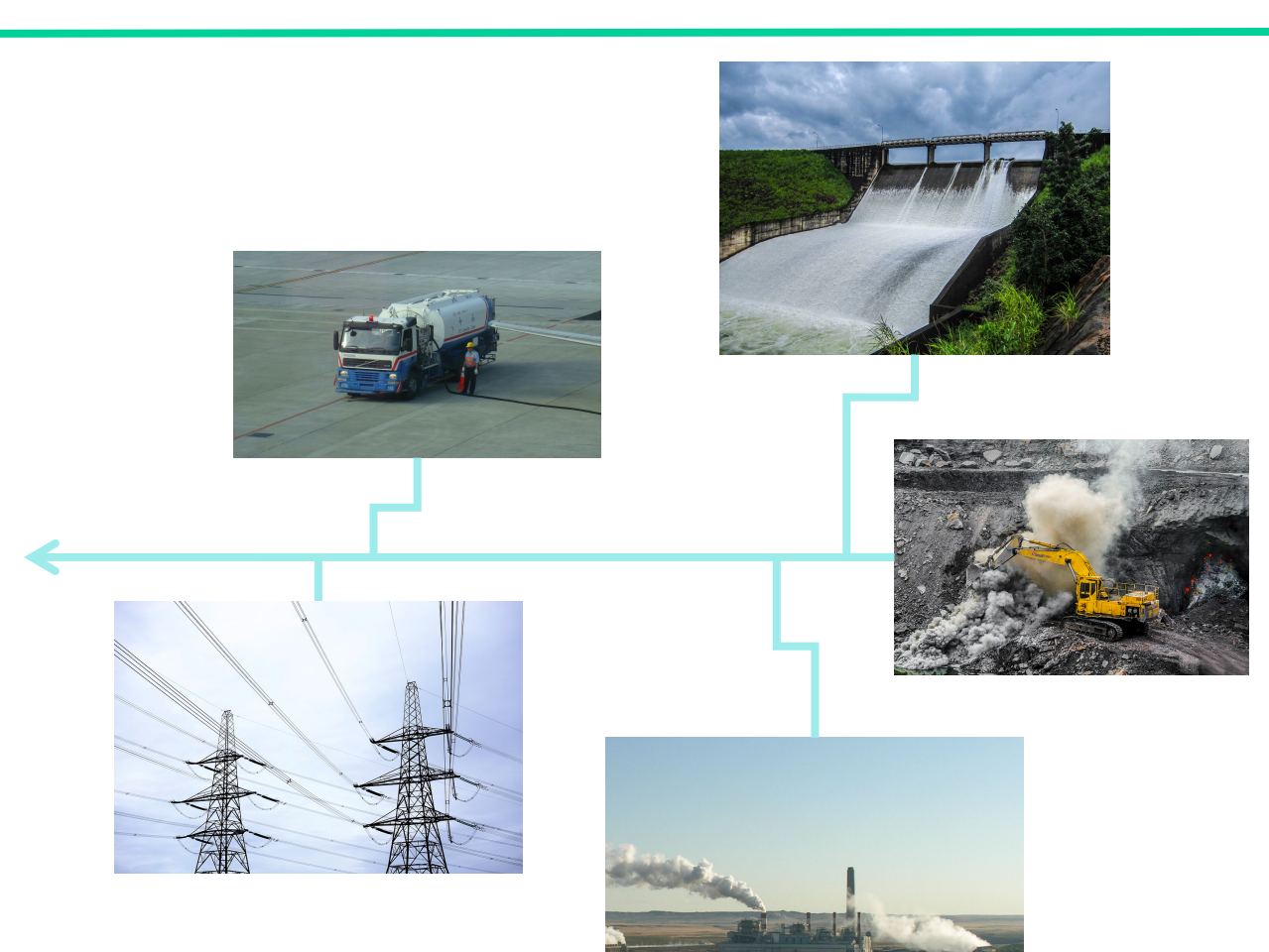

#### A common approach: least-cost optimization

Meet energy requirements while minimizing discounted energy system costs

- Capital
- Operation & maintenance (O&M)
- Fuel imports and exports
- Salvage values
- Environmental externalities

Real costs, typically quantified from a social perspective

### **Basic rationale**

#### • Efficiency

- Other things being equal, it makes sense to meet requirements in the least costly way
- Planner's perspective
  - It's what a planner would do
- Market dynamics
  - It's a reasonable approximation of how (some) energy markets operate
- Technical specificity
  - It accounts for important physical features of energy technologies

An idealization, but a potentially useful one

#### **Mathematical formulation**

minimize: 
$$\sum_{system\ costs} discounted\ energy$$

subject to:  $g_i(\mathbf{x}) \le 0$  i = 1, ..., m

and:  $h_j(x) = 0$  j = 1, ..., n

and:  $x^L \leq x \leq x^U$ 

- Sum of discounted costs is objective function
- x is a vector of model variables (e.g., capacity built; values determined by model)
- g(x) and h(x) are constraints (e.g., operating limits, accounting identities, demand requirements)
- x<sup>L</sup> and x<sup>U</sup> are lower and upper bounds for variables
- Modeler can specify other (exogenous) values in constraints and objective function – these are parameters (e.g., power plant efficiencies)

### **Graphical interpretation**

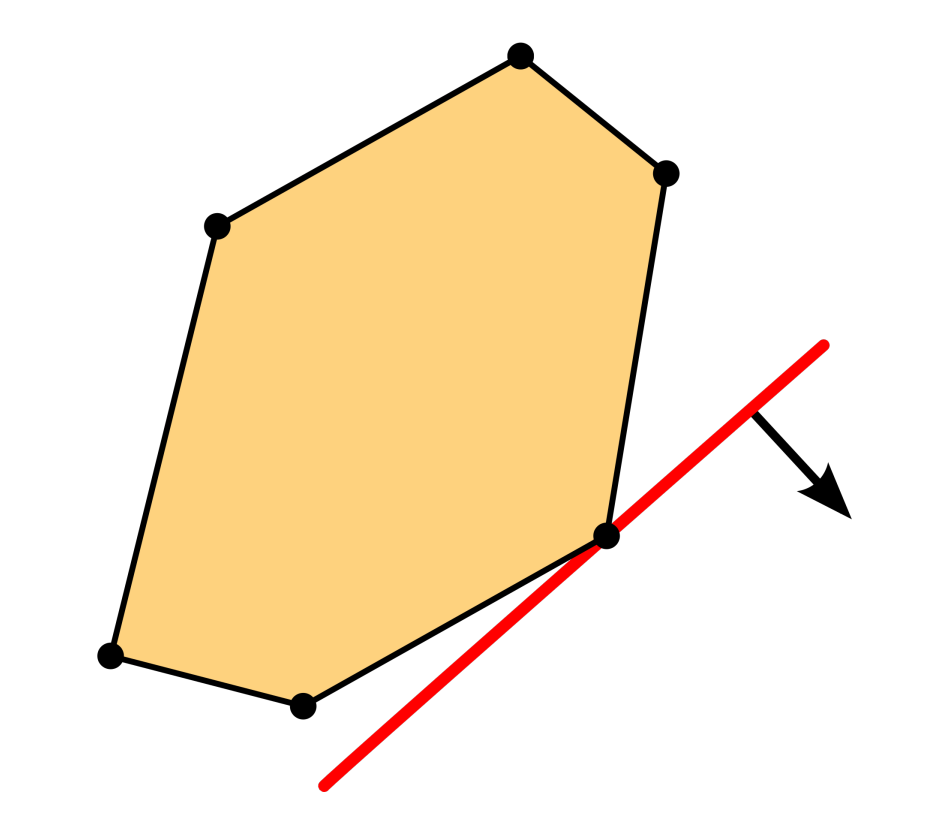

en.wikipedia.org/wiki/Linear\_programming

- A simple linear program with two variables
- The set of feasible solutions is the yellow polygon
- Each line on the polygon is a particular constraint
- The linear cost function is represented by the red line and the arrow: the arrow indicates the direction of optimization (cost minimization)

### Full vs. partial energy system optimization

- Some tools allow for full energy system optimization
  - Starting with useful energy requirements (e.g., for transport or heating), they identify least cost configuration of entire energy system subject to constraints
  - Examples include NEMO, TIMES/MARKAL, MESSAGE, HOMER, and OSeMOSYS
- Others support partial energy system optimization
  - Only selected sectors can be modeled typically, electricity production
  - Examples include LEAP, WASP, and PLEXOS
- In practice, most optimization analyses focus on energy supply

### Fixed demand vs. partial equilibrium

#### **Fixed demand**

- Demand does not depend on supply
- Demand determined first, then supply found through optimization

#### Partial equilibrium

- Demand subject to price elasticity, price depends on supply
- Supply-demand equilibrium found through optimization
- Motivated by neoclassical economic hypotheses:
  - Competitive markets
  - Profit-maximizing firms
  - Utility-maximizing consumers
- Most energy system models consider demand to be fixed

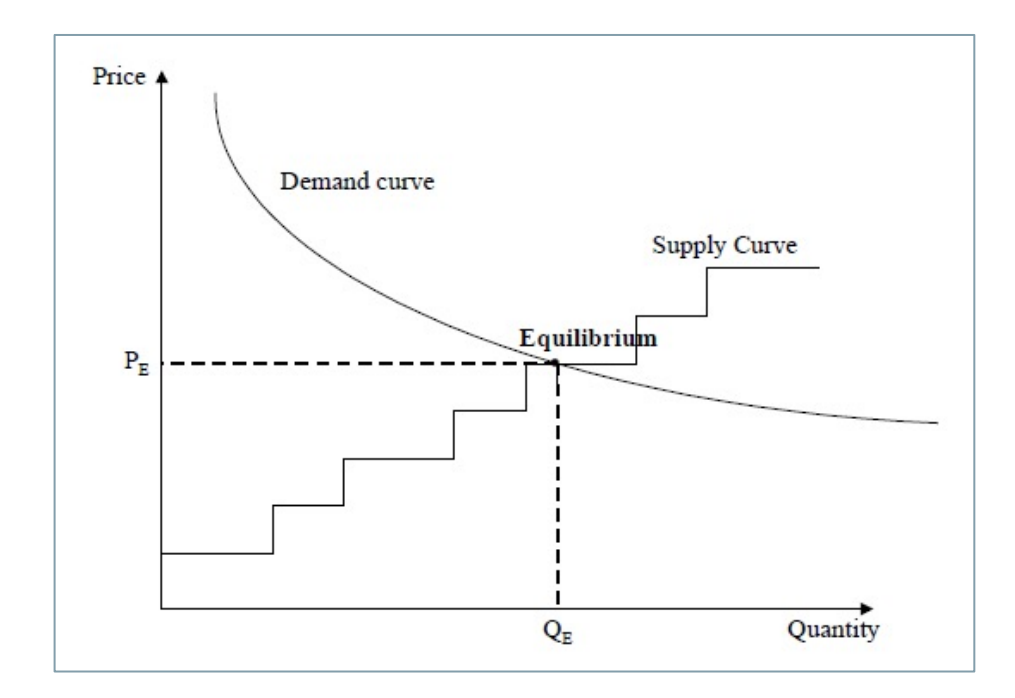

### **Perfect vs. limited foresight**

#### **Perfect foresight**

 Costs for all years in planning horizon minimized simultaneously (global optimum found)

#### **Limited foresight**

- Costs for subsets of years minimized
- Results from first interval provide starting conditions for second, and so on

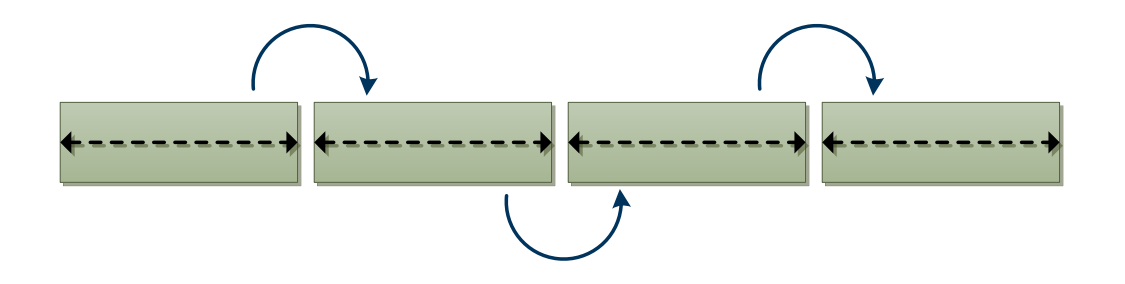

### **Multi-objective optimization**

Pareto-optimum: can't improve one objective without worsening another

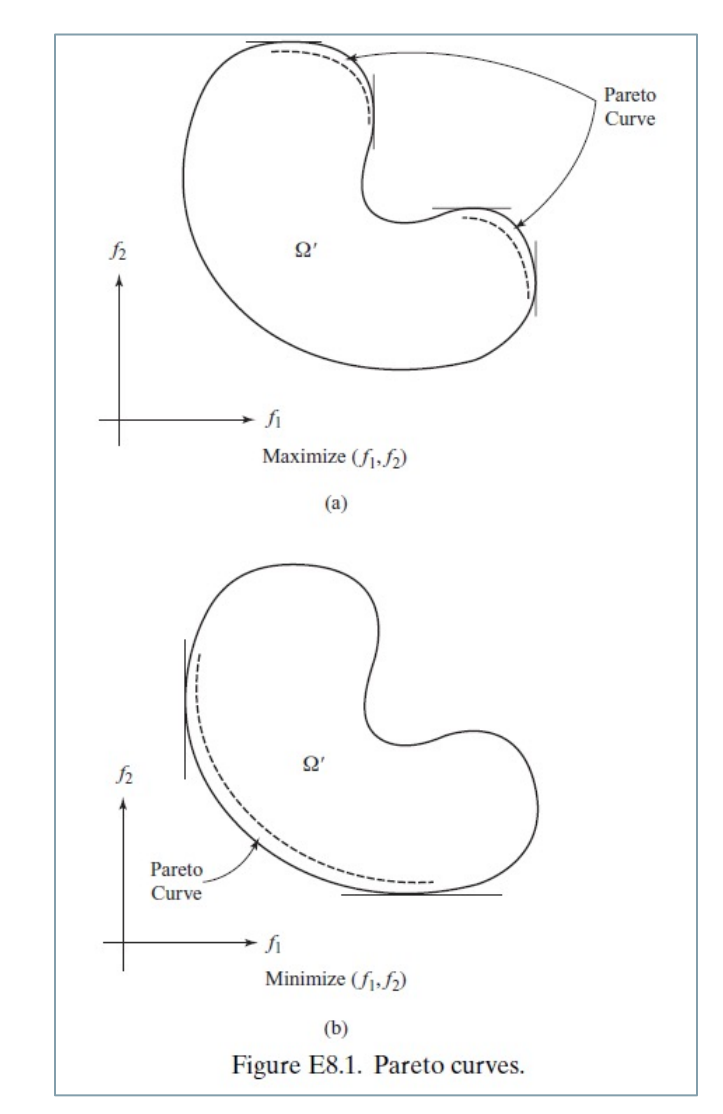

#### Minimize costs and

- Minimize environmental impacts
- Maximize energy independence
- Various approaches

...

- Weight objectives
- Optimize primary objective but with limits on allowed values for others
- Find Pareto-optimum solutions and choose the one that minimizes the maximum deviation from single-objective optima ("min-max")

### **Reference energy system**

- A common way of conceptualizing structure of energy optimization models
- A network description of an energy system showing connections between energy producers and consumers
  - How does energy flow from primary resources to consumers?
  - What provides energy to what, and with what transformations?
- Lends itself to bottom-up, technologically explicit modeling
- Provides a framework for defining technical and cost characteristics of energy production – a basis for optimization

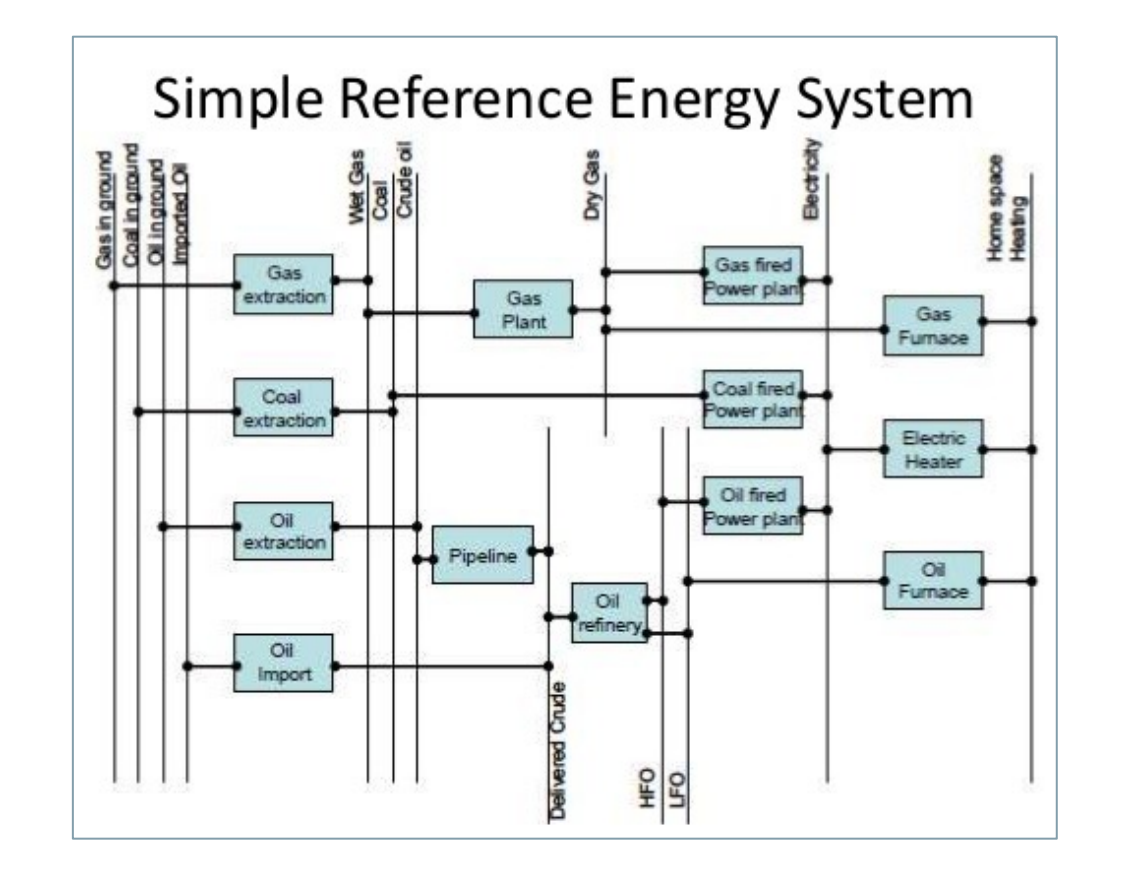

### Computation

#### Special-purpose software tools are used to

**specify models** as a linear or non-linear programming problem (depending on linearity of objective and constraints)

- GAMS
- MATLAB
- Julia
- Or even Excel for simple models

Most tools work in concert with separate **"solvers," which are used to find the solution to a problem** (if there is one!). Some solvers are open source and free, such as:

- GLPK
- COIN-OR (Cbc/Clp)

Others are commercially available but are faster and capable of handling more difficult problems. Examples include:

- CPLEX
- Gurobi
- Mosek
- FICO Xpress

#### LEAP and NEMO work with all of the solvers above

#### **Practical considerations**

#### Data intensiveness

- Optimization requires considerably more data than some other approaches to energy modeling (e.g., trends analysis, professional judgement)
  - Particularly costs: capital, O&M, etc.
  - Current and projected values needed
- Requirements can be lessened with a more aggregate model structure, but this risks eliding important system dynamics

#### **Practical considerations**

#### Sensitivity and plausibility

- Many optimization models are quite sensitive to their parameters (exogenous inputs)
- Their initial tendency is to produce a corner solution e.g., building only one technology
- This compels modeler to add constraints to attain a plausible result
- The content of these iteratively determined constraints is critically important – in many ways, it decides the outcome!

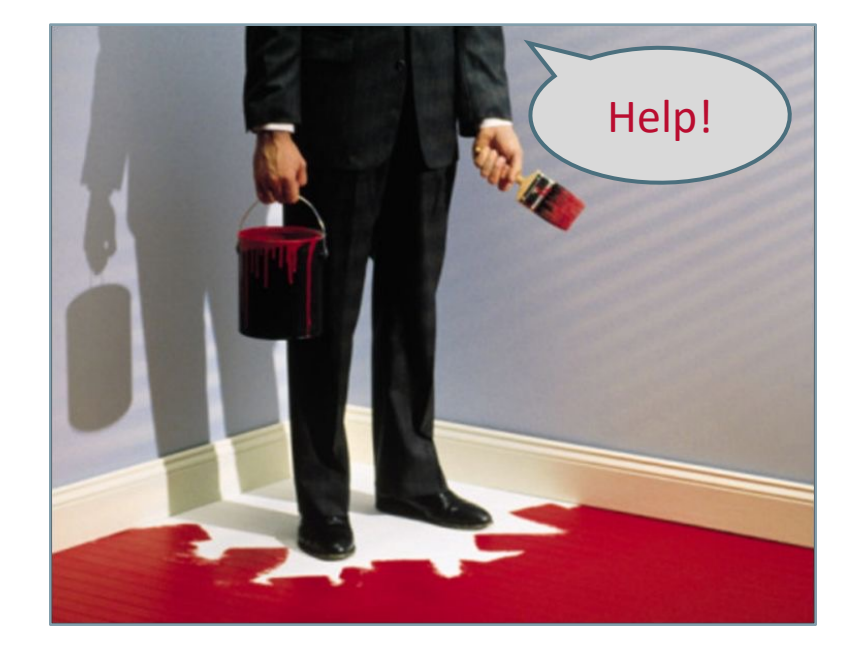

#### **Practical considerations**

#### **Complexity and performance**

- Optimization modeling is computationally intense
- There is a significant trade-off between model specificity / resolution / complexity and run time
  - Important drivers: numbers of dimensions (e.g., years, technologies) and constraints
- Key points to keep in mind:
  - What questions is the modeling trying to answer?
  - What dynamics affect these questions?
- Long-term and short-term models typically have very different resolutions

# NEMO: Next Energy Modeling system for Optimization

- High performance, open source energy system optimization tool
- Integrates with LEAP as a graphical user interface
- Key features for decarbonization and electricity system analyses
  - Energy storage
  - Nodal networks, power and pipeline flow
  - Emission and renewable energy targets
  - Carbon/pollutant pricing
  - Regional modeling and energy trade
- Parallel processing
- Support for simulating selected years in a modeling period
- Compatible with multiple solvers; numerous performance tuning options

## nemo

https://leap.sei.org/nemo

### **Code and documentation**

- NEMO is programmed in Julia, a high performance language for mathematical computing
- Code available at: <u>https://github.com/sei-international/</u> <u>NemoMod.jl</u>
- Full documentation online at: <u>https://sei-international.github.io/</u> <u>NemoMod.jl/stable/</u>

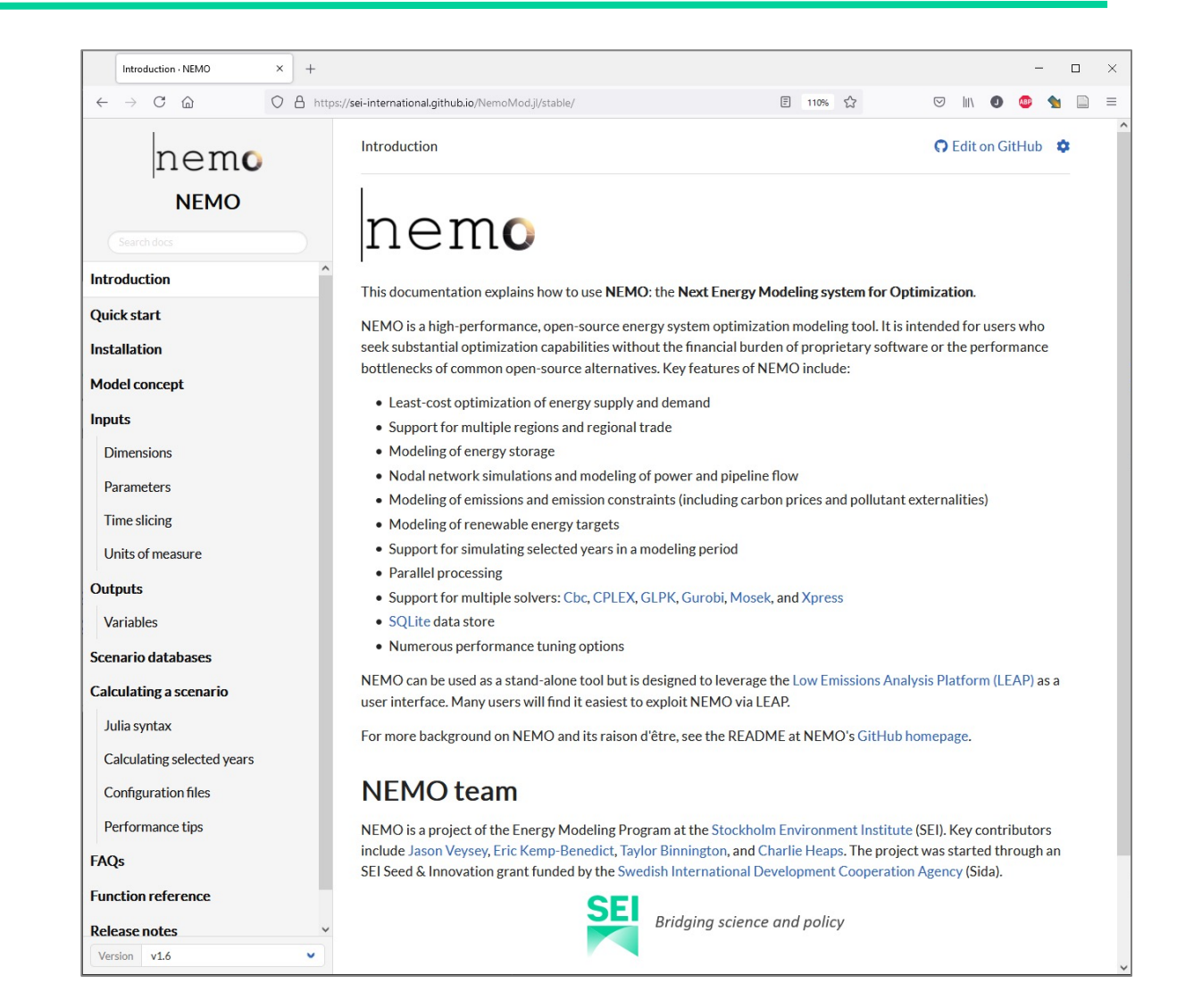

### Prerequisites

- NEMO can run on any system compatible with Julia: Windows, macOS, Linux, FreeBSD
- To use NEMO with LEAP, a Windows computer is necessary
- Hardware requirements depend on model size; for most models, following specifications are advisable:
  - Multi-core processor
  - At least 8 GB RAM
  - At least 500 MB free disk space
- Administrator privileges facilitate installation

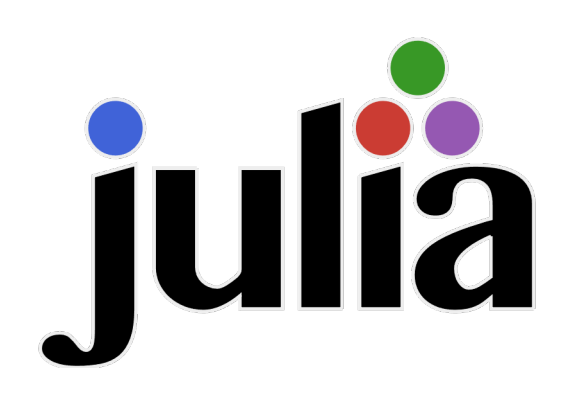

#### Installation

- For best performance with LEAP, install NEMO with installer program on LEAP website (<u>https://leap.sei.org/download/</u>)
- Can also install from source code

   directions at <u>https://sei-</u>
   <u>international.github.io/</u>
   <u>NemoMod.jl/stable/installation/</u>

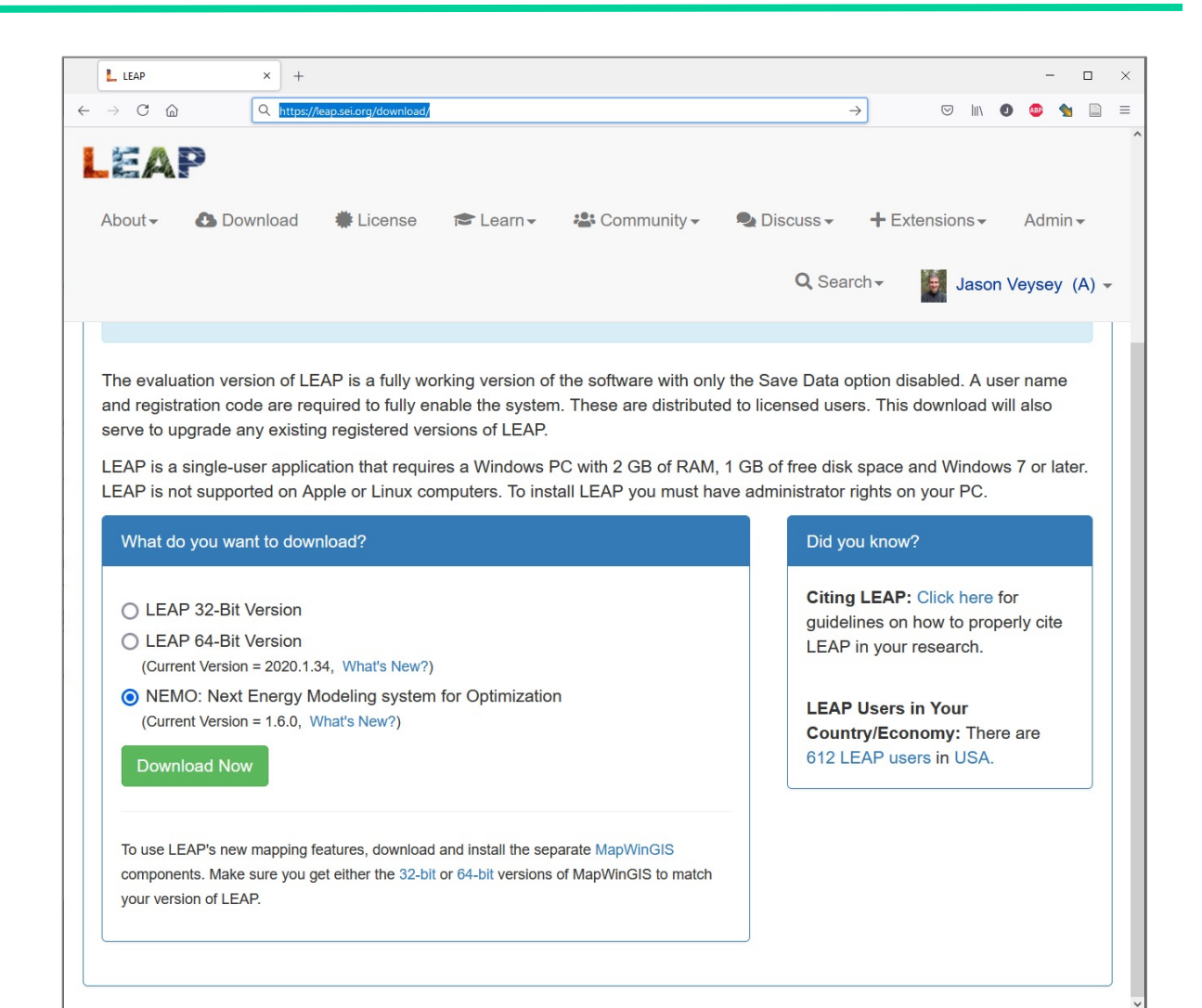

### **Enabling optimization in LEAP**

- At present, LEAP can optimize one transformation module (supply sector) in a model
- Module-level Optimize variable activates optimization with NEMO and selects solver
  - Optimize only available in projection scenarios
- Costs and capacities must be enabled in optimized module, and process costs (including fuel costs) and performance parameters must be populated
- Optimized results are calculated and displayed when Results View is selected

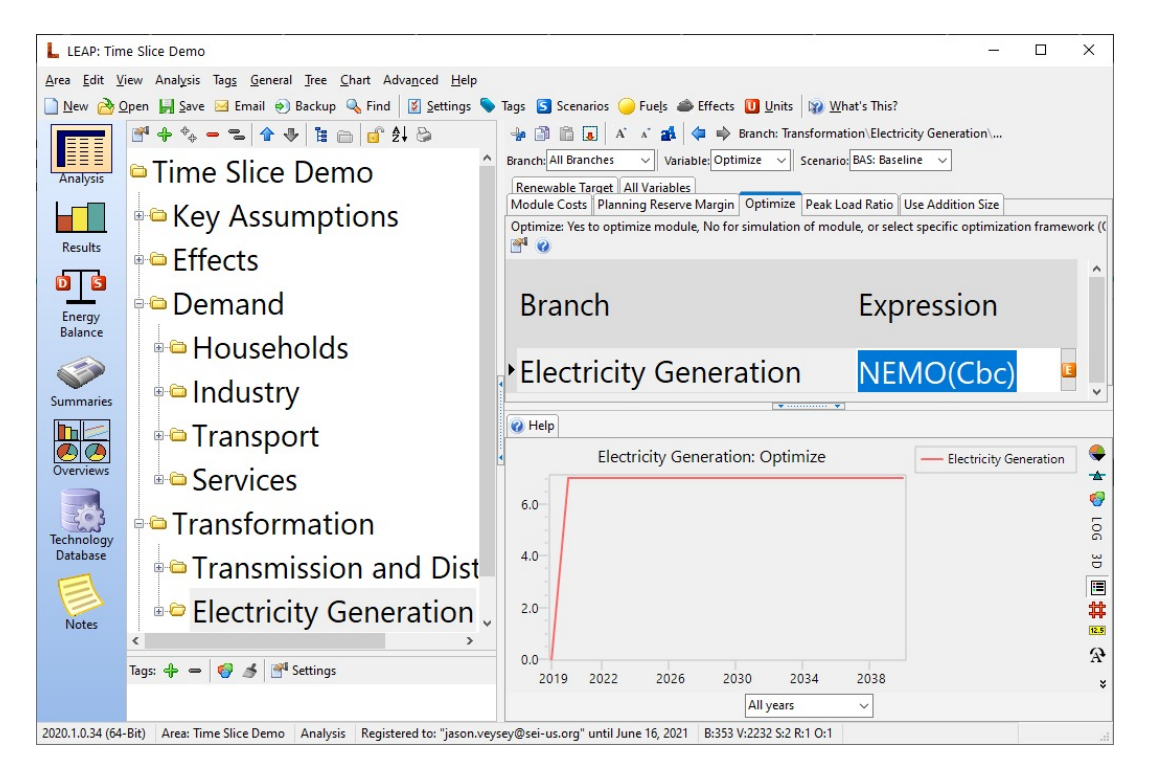

### Additional variables in optimized modules

- LEAP provides a number of additional variables in Analysis View for optimized modules
- These allow specification of various constraints on optimization, e.g.:
  - Renewable energy production targets
  - Minimum and maximum capacity and capacity additions
  - Discrete addition sizes for new capacity
  - Operating rules for storage

Carefully review variables and documentation (help) when calibrating an optimization model

### Modeling energy storage

- When used with NEMO, LEAP can simulate energy storage
- In an optimized module, processes can be identified as storage when they are created
- In addition to normal process variables, LEAP displays a number of storage-specific variables used to control simulation in NEMO
  - Starting Charge
  - Minimum Charge
  - Full Load Hours
  - Energy carryover rules

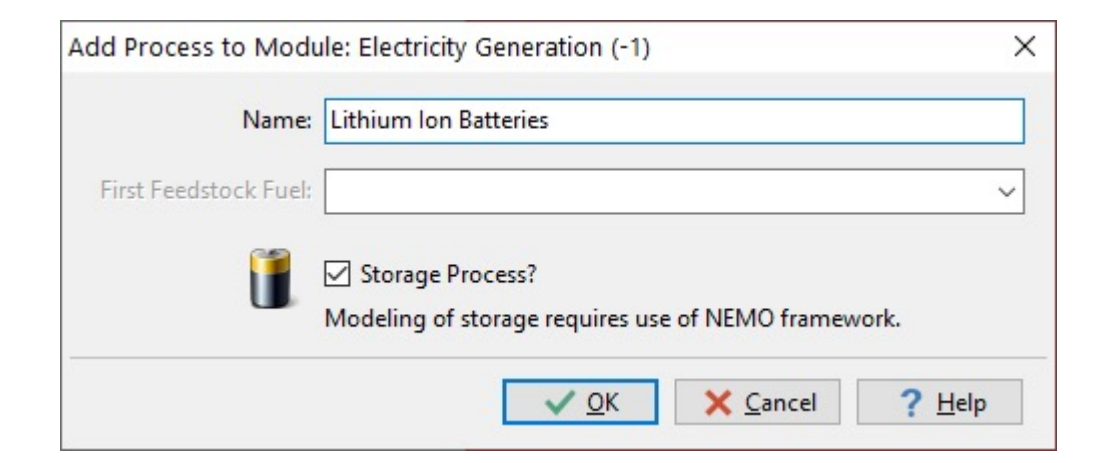

#### **Emission costs and constraints**

- Emission costs and limits can be included in LEAP-NEMO optimization
- Activation in Settings
  - Emission costs
    - Scope & Scale => Energy Effects
    - Scope & Scale => Costs
    - Costs => Environmental externality costs
  - Emission limits
    - Scope & Scale => Energy Effects
    - Optimization => Enable Emissions Constraints
- Costs and limits to use in a scenario are then added under Effects branch

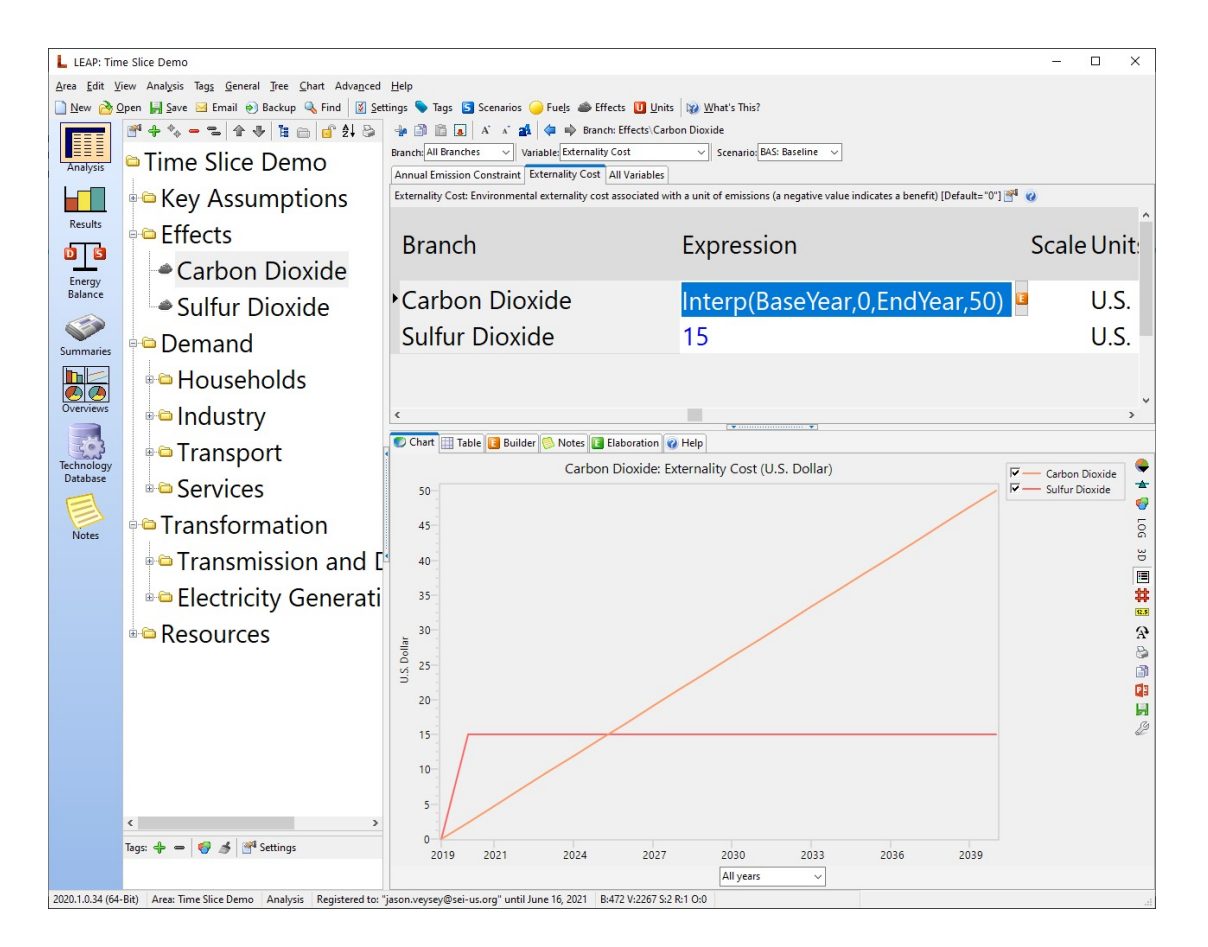

### **Additional NEMO results**

- LEAP's Results View displays a small set of NEMO outputs capacity expansion and dispatch
- Other outputs can be accessed in NEMO scenario databases, which LEAP creates when calculating optimized scenarios
- NEMO scenario databases are in SQLite format
- Scenario databases can be saved in LEAP areas repository when saving a model: Settings => Optimization => Keep Intermediate Results
- Useful tool for working with scenario databases: DB Browser for SQLite (<u>https://sqlitebrowser.org/</u>)
- Information on scenario database structure and available outputs in NEMO documentation:
  - <u>https://sei-international.github.io/NemoMod.jl/stable/scenario\_db/</u>
  - <u>https://sei-international.github.io/NemoMod.jl/stable/variables/</u>

| E                     | itructure B          | owse Data Edit Pragm                         | as Execute SQL       |                                                          |                            |              |             |            |
|-----------------------|----------------------|----------------------------------------------|----------------------|----------------------------------------------------------|----------------------------|--------------|-------------|------------|
| 2L 1 🖸                |                      | , n (d) =                                    | 5 12                 |                                                          |                            |              |             |            |
| 1                     | selec                | t vtl.tr,                                    | n1.desc              | as "from region", n2.de                                  | sc as "t                   | to re        | egion",     |            |
| 2                     | 1.des                | c as "time                                   | slice",              |                                                          |                            |              |             |            |
| 3                     | 1.des                | c as "fuel                                   | ", vtl.y             | v, vtl.val * ys.val * 87                                 | 60 as "N                   | Wh"          | node n2     | The second |
| 4                     | where                | vtl.tr =                                     | tr.id                | ie vui, iransmissionLine                                 | LI, not                    | le ni        | r, node nz, | TI         |
| 6                     | and t                | r.n1 = n1.                                   | val and              | tr.n2 = n2.val                                           |                            |              |             |            |
|                       | tr                   | from region                                  | to region            | time slice                                               | fuel                       | y            | MWh         |            |
|                       | 1364                 | Kirde Eesti_                                 | Finland_             | Spring: Weekday (Mon-Fri):                               | Electricity                | 2030         | -21844.0    |            |
| L                     | 1364                 | Kirde Eesti_                                 | Finland_             | Spring: Weekday (Mon-Fri):                               | Electricity                | 2030         | -21844.0    |            |
| 2                     | 1004                 |                                              | Finland              | Spring: Weekday (Mon-Fri):                               | Electricity                | 2030         | -21844.0    |            |
| 2                     | 1364                 | Kirde Eesti_                                 | · ·····              |                                                          |                            |              | 21044.0     |            |
| L<br>2<br>3<br>4      | 1364<br>1364         | Kirde Eesti_<br>Kirde Eesti_                 | Finland_             | Spring: Weekday (Mon-Fri):                               | Electricity                | 2030         | -21044.0    |            |
| L<br>2<br>3<br>4<br>5 | 1364<br>1364<br>1364 | Kirde Eesti_<br>Kirde Eesti_<br>Kirde Eesti_ | Finland_<br>Finland_ | Spring: Weekday (Mon-Fri):<br>Spring: Weekday (Mon-Fri): | Electricity<br>Electricity | 2030<br>2030 | -21844.0    |            |
| L<br>2<br>3<br>1<br>5 | 1364<br>1364<br>1364 | Kirde Eesti_<br>Kirde Eesti_<br>Kirde Eesti_ | Finland_<br>Finland_ | Spring: Weekday (Mon-Fri):<br>Spring: Weekday (Mon-Fri): | Electricity<br>Electricity | 2030<br>2030 | -21844.0    | )          |

### **NEMO configuration files**

- When using NEMO with LEAP, users can modify NEMO's run-time settings for a model by adding a configuration file named "nemo.cfg" to the model's folder in the LEAP areas repository
- Configuration files can be used to specify solver parameters, tell NEMO to save additional output variables, run custom Julia scripts, and more
- Settings in a configuration file overwrite run-time defaults LEAP provides to NEMO
- NEMO documentation contains a full list of options
  - <u>https://sei-international.github.io/</u>
     <u>NemoMod.jl/stable/configuration\_file/</u>

| aj nemo.crg - Notepad                                                                                                    | -          |         |    |
|----------------------------------------------------------------------------------------------------|------------|---------|----|
| ile Edit Format View Help                                                                                                    |            |         |    |
| Configuration file for NEMO                                                                                                    |            |         |    |
| Currently supported sections and keys:                                                                                         |            |         |    |
| [calculatescenarioargs]                                                                                                    |            |         |    |
| calcyears=Comma-delimited list of years to include in scenario calculation                                                     |            |         |    |
| varstosave=Comma-delimited list of model output variables to save                                                              |            |         |    |
| numprocs=Number of Julia processes to use for parallelized operations (a positive integer or $\theta$ for half the             | number of  | logical | ı. |
| rocessors on the executing machine)                                                                                            |            |         | -  |
| targetprocs=list of target process numbers                                                                                     |            |         |    |
| restrictvars=true or false                                                                                                    |            |         |    |
| report zeros=true or false                                                                                                    |            |         |    |
| continuoustransmission=true or false                                                                                           |            |         |    |
| forcemin=true or false                                                                                                    |            |         |    |
| quieterue or false                                                                                                    |            |         |    |
|                                                                                                    |            |         |    |
| [solver]                                                                                                    |            |         |    |
| parameters=Comma-delimited list of solver parameters and values in the form parameter1=value1.parameter2=val                   | ue2        |         |    |
| · · · · · · · · · · · · · · · · · · ·                                                                                          |            |         |    |
| [includes]                                                                                                    |            |         |    |
| beforescenariocalc=path                                                                                                    |            |         |    |
| customconstraints=path                                                                                                    |            |         |    |
|                                                                                                    |            |         |    |
| Notes                                                                                                    |            |         |    |
| <ul> <li>NEMO searches for this file (nemo.ini or nemo.cfg) in the Julia working directory.</li> </ul>                         |            |         |    |
|                                                                                                    |            |         |    |
| • Values for keys in [calculatescenarioargs] are string representations of arguments to pass to calculatesce                   | nario().   |         |    |
| See the documentation for calculatescenario() for more information.                                                            |            |         |    |
| <ul> <li>calcyears overrides calcyears specified on command line.</li> </ul>                                                   |            |         |    |
| <ul> <li>varstosave adds to varstosave specified on command line.</li> </ul>                                                   |            |         |    |
| <ul> <li>numprocs overrides numprocs specified on command line.</li> </ul>                                                     |            |         |    |
| <ul> <li>targetprocs adds to targetprocs specified on command line.</li> </ul>                                                 |            |         |    |
| <ul> <li>restrictvars overrides restrictvars specified on command line.</li> </ul>                                             |            |         |    |
| <ul> <li>reportzeros overrides reportzeros specified on command line.</li> </ul>                                               |            |         |    |
| <ul> <li>continuoustransmission overrides continuoustransmission specified on command line.</li> </ul>                         |            |         |    |
| <ul> <li>forcemip overrides forcemip specified on command line.</li> </ul>                                                     |            |         |    |
| <ul> <li>quiet overrides quiet specified on command line.</li> </ul>                                                           |            |         |    |
|                                                                                                    |            |         |    |
| <ul> <li>NEMU inters types of values specified in [solver] parameters using Julia's tryparse function. Values are t</li> </ul> | ested to s | ee if   |    |
| ney parse to bool, int, and Float64 types. Values that do not parse to any of these types are passed to the s                  | olver as s | trings  | •  |
| before a second second second by a labor file to be dealeded to fore each                                                      |            |         |    |
| • perorescenariocaic defines a path to a Julia file to be included before each                                                 |            |         |    |
| Scenario calculation in NEMO (i.e., before each execution of calculatescenario()).                                             |            |         |    |
| it is optional.                                                                                                    |            |         |    |
| <ul> <li>customconstraints defines a path to a Julia file to be included when building</li> </ul>                              |            |         |    |
| constraints during a scenario calculation in NEMU. It is optional.                                                             |            |         |    |
| • All paths should be defined relative to the current working directory.                                                       |            |         |    |
| calculatescenarioarss]                                                                                                    |            |         |    |
| ontinuoustransmission-true                                                                                                    | line ut-t  | altach  |    |
| arstosave=vtransmissionannual,vtransmissionbyiineannual,vtransmissionexists,vtransmissionbuilt,vtransmissionb                  | yiine,vtot | artech  | 10 |

#### **Custom NEMO constraints**

- Custom constraints can be added to a LEAP-NEMO model by writing a Julia script that defines the constraints
- Script is referenced in a NEMO configuration file and loaded when NEMO calculates a scenario
- Custom constraints can be used for a wide range of purposes:
  - Share resource limits among multiple processes

...

- Link capacity additions or retirements across processes
- Create supplemental constraints for ensuring system reliability
- Detailed instructions at: <u>https://sei-international.github.io/</u> <u>NemoMod.jl/dev/custom\_constraints/</u>

|              | Custo         | om con | nstraints · NEM | 10 | ×    | +                  |                       |                           |   |      |   |                    |     |   |     |   |   | × |
|--------------|---------------|--------|-----------------|----|------|--------------------|-----------------------|---------------------------|---|------|---|--------------------|-----|---|-----|---|---|---|
| $\leftarrow$ | $\rightarrow$ | C      | ۵               | 0  | A ht | tps:// <b>sei-</b> | international.github. | io/NemoMod.jl/dev/custom_ | Ē | 110% | ☆ | $\bigtriangledown$ | 111 | 0 | ABP | 1 |   | ≡ |
| Cu           | stom          | cons   | straints        |    |      |                    |                       |                           |   |      |   |                    |     |   | 0   | 0 | = | Î |

#### Custom constraints

NEMO includes a mechanism for defining custom constraints that are added to a model when a scenario is calculated. To take advantage of this feature, you must write a Julia script that creates the constraints and point to the script in NEMO's configuration file. Use the customconstraints key in the configuration file's includes block to specify the path to your custom constraints script.

Custom constraints scripts typically consist of a function that builds constraints and a call to the function. The function's arguments generally include several global variables that NEMO makes available for custom constraints:

- csjumpmode1 (JuMP.Mode1): The JuMP optimization model for the scenario that is calculating. New constraints should be added to this object.
- csdbpath (String): The path to the scenario's database.
- csquiet (Bool): The quiet argument specified when initiating the scenario calculation (via calculatescenario or writescenariomodel).
- csrestrictyears (Bool): Indicates whether the scenario calculation is for selected years as opposed to all years in the scenario database.
- csinyears (String): If csrestrictyears is true, a comma-delimited list of the years included in the scenario calculation. The list is enclosed in parentheses, and the string begins and ends with a space. For instance: "
  (2020, 2030, 2040, 2050) ". This variable can be used to filter query results when creating custom constraints.

### **Exercise 3: Costbenefit analysis**

#### Freedonia

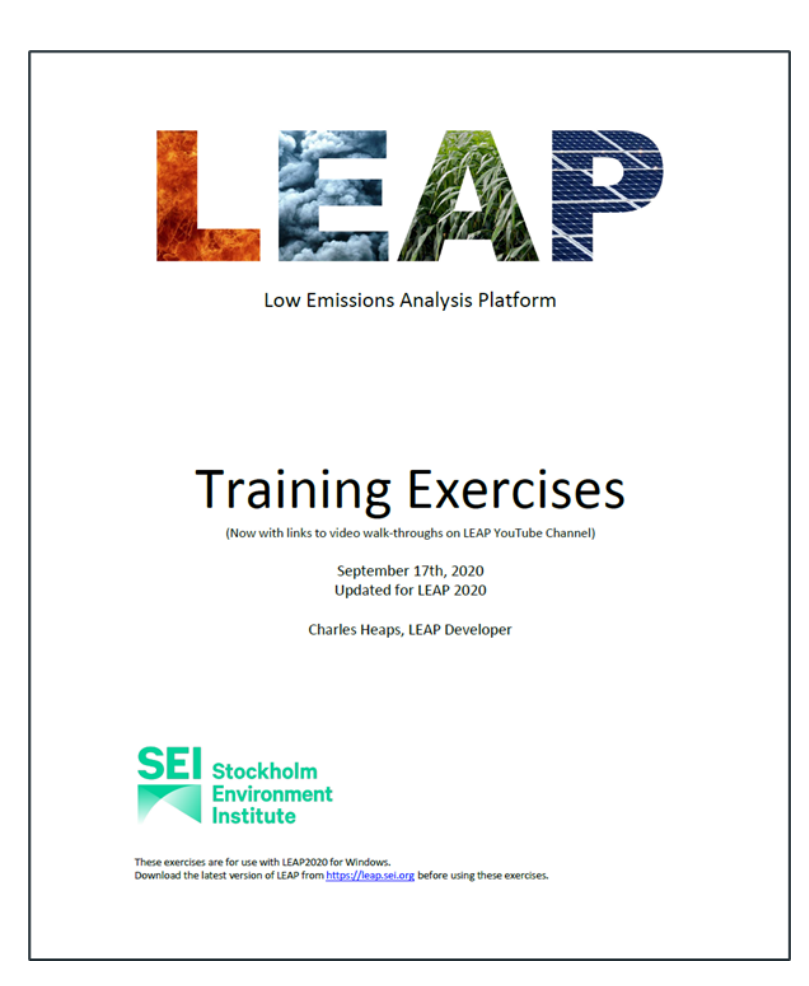

#### Workshop Exercise 3: Chapter 4 in Training Exercises document

#### Training Exercise #4 Cost-Benefit Analysis (Follow-along Video)

Chris Malley, SEI York Introduced by Charlie Heaps, LEAP Developer

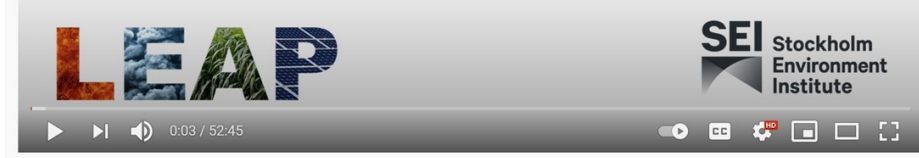

Training Exercise #4: Cost-Benefit Analysis

https://youtu.be/au99KzpHmio

### Exercise 4: Optimization modeling

#### **Optimization Exercise**

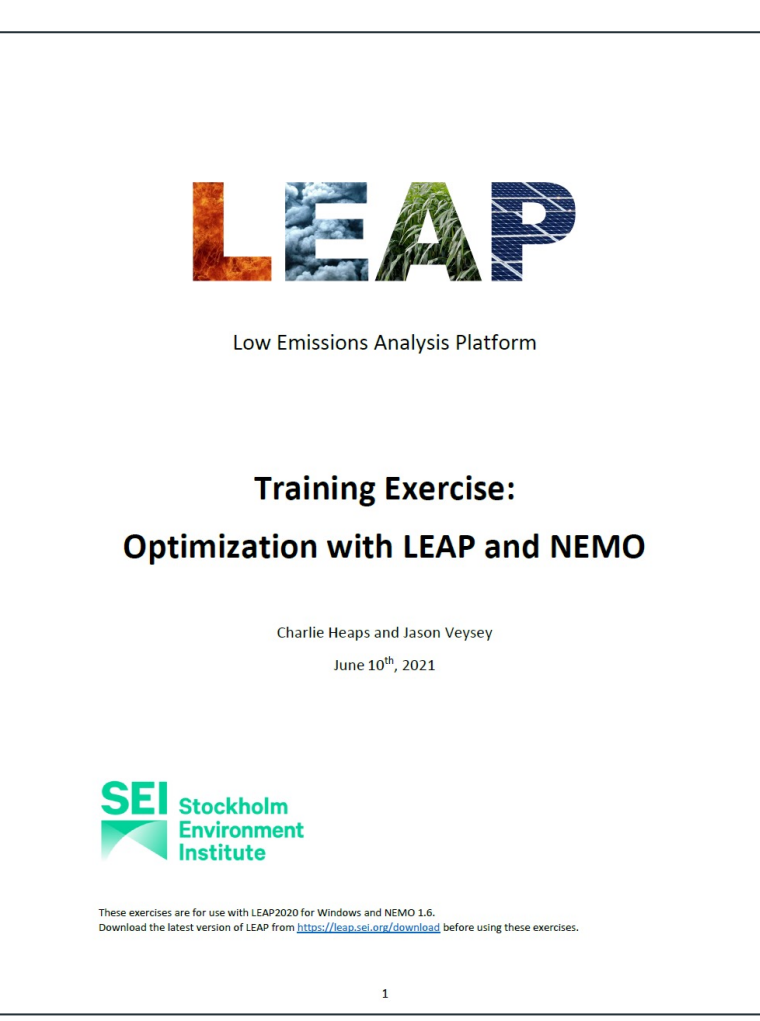

- Optimization Exercise area installed with LEAP
- Supporting Excel file Yearly Shape Data.xlsx – in shared materials folder

#### Saving and sharing models

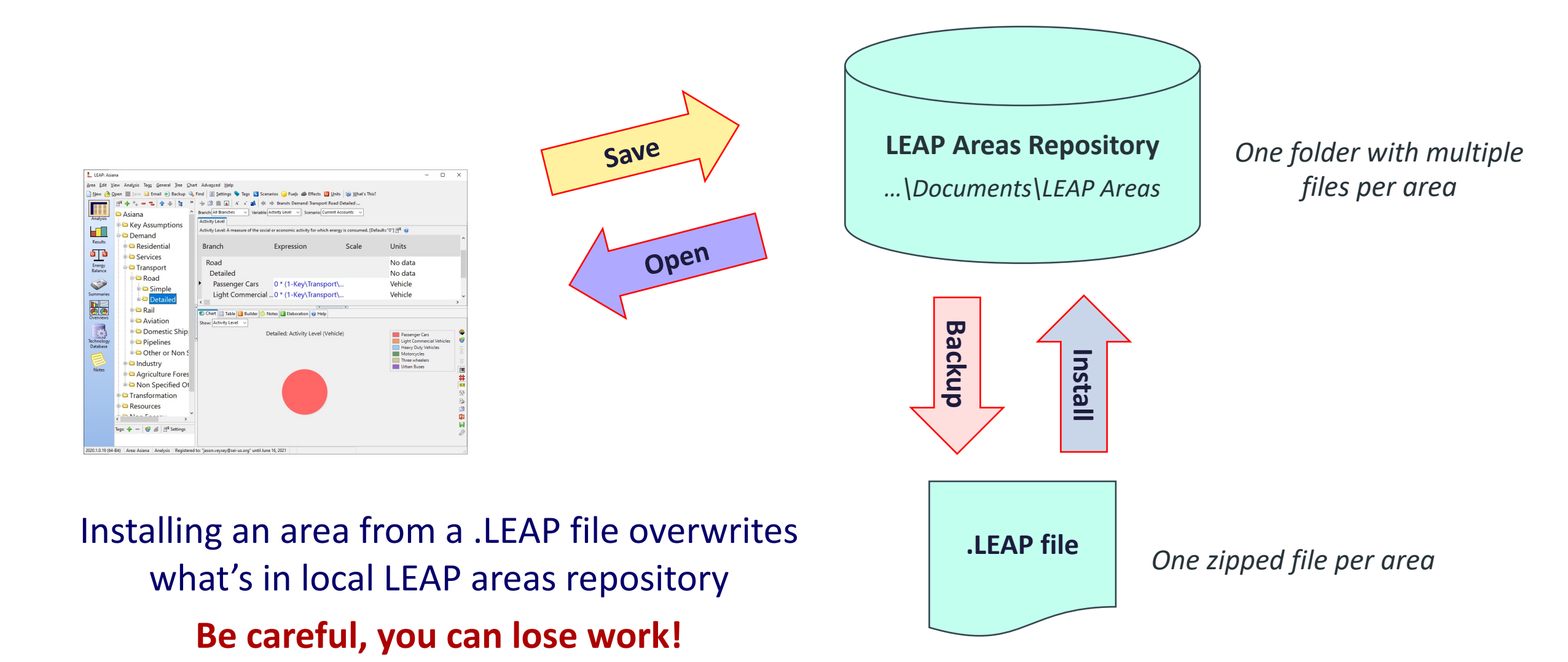